## How to: Update the Roles of Local Contacts

Log into LAN and, in the "My Campaign" tab, click on Quick Look Up

| Quick Look Up                                                                  | Load Data                                                                    |
|--------------------------------------------------------------------------------|------------------------------------------------------------------------------|
| Lists<br>Q. Create A New List<br>Go to My List (@ Peeple)<br>The Meek Colderer | Scan Bar Codes<br>Grid View<br>Volunteer Upload Template<br>Run Bulk Uploads |
| Organizations                                                                  | Events Create New Event                                                      |
| Locals                                                                         | 🛗 Calendar                                                                   |

Enter **last and first name** of the person for whom you will change the information and click "Search"

| cooper kevin Street Address City/Town State Zip Country |                                           | 6 |
|---------------------------------------------------------|-------------------------------------------|---|
| Street Address City/Town State Zip Country              | cooper kevin                              |   |
|                                                         | treet Address City/Town State Zip Country |   |
|                                                         |                                           | ~ |

Click on the person's name to go to their information.

| ,                   | 116                                                                    |                                                                                                    |                                                                                                    |                                                                                                    |
|---------------------|------------------------------------------------------------------------|----------------------------------------------------------------------------------------------------|----------------------------------------------------------------------------------------------------|----------------------------------------------------------------------------------------------------|
| Name                | Address                                                                | City                                                                                                    | State/Province                                                                                                    | Country                                                                                                    |
| Cooper, Kevin M     | 3519 13th St NW # 3                                                    | 304 Washingtor                                                                                                    | DC                                                                                                    | United States                                                                                                    |
| w Cooper, Kevin Mic | hael 6706 Neosho St Apt                                                | 3W Saint Louis                                                                                                    | мо                                                                                                    | United States                                                                                                    |
| Cooper, Kevin Rich  | aard 21587 SW 99th Ave                                                 | Tualatin                                                                                                    | OR                                                                                                    | United States                                                                                                    |
|                     |                                                                        |                                                                                                    | 3 People · 1                                                                                                    | Page                                                                                                    |
|                     | Name<br>Cooper, Kevin M<br>w Cooper, Kevin Mic<br>w Cooper, Kevin Rich | Name         Address           Cooper, Kevin M         3519 13th St NW # 3           w         Cooper, Kevin Michael         6706 Neosho St Apt           w         Cooper, Kevin Richard         21587 SW 99th Ave | Name         Address         City           Cooper, Kevin M         3519 13th St NW # 304         Washingtor           w         Cooper, Kevin Michael         6706 Neosho St Apt 3W         Saint Louis           w         Cooper, Kevin Richard         21587 SW 99th Ave         Tualatin | Name         Address         City         State/Province           Cooper, Kevin M         3519 13th St NW # 304         Washington         DC           w         Cooper, Kevin Michael         6706 Neosho St Apt 3W         Saint Louis         MO           w         Cooper, Kevin Richard         21587 SW 99th Ave         Tualatin         OR |

Click on "Roles" to unfold the options.

Click on "Edit", next to the role you want to change or update.

If there are no roles, click on "Add New Local."

| Addresses                   |                                          |                                       |                                                            |     |
|-----------------------------|------------------------------------------|---------------------------------------|------------------------------------------------------------|-----|
| > Membersł                  | nip                                      |                                       |                                                            |     |
| ✓ Roles                     | >                                        |                                       |                                                            |     |
|                             |                                          |                                       |                                                            |     |
| International               | Local/Worksite                           | Title                                 | Roles                                                      |     |
| International<br>CWA        | Local/Worksite                           | Title Local Union/Political Coord.    | Roles Local Union Coordinator (2018)                       | Edi |
| International<br>CWA<br>CWA | Local/Worksite CWA 00000000 CWA 00001101 | Title Local Union/Political Coord.    | Roles<br>Local Union Coordinator (2018)<br>Volunteer       | Edi |
| International<br>CWA<br>CWA | Local/Worksite CWA 0000000 CWA 00001101  | Title<br>Local Union/Political Coord. | Roles<br>Local Union Coordinator (2018) < br><br>Volunteer | Edi |

On "Title", select "Local Union/Political Coord."

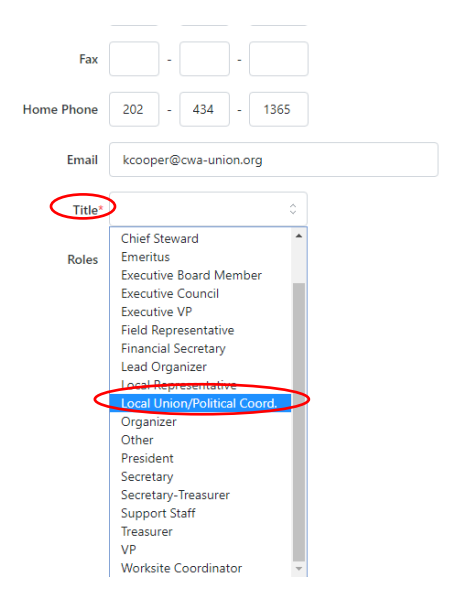

Check the "Local Union Coordinator" box next to "Roles," and enter "**2018**" next to "Year"

| Fax        |                                |
|------------|--------------------------------|
| Home Phone | 202 - 434 - 1365               |
| Email      | kcooper@cwa-union.org          |
| Title*     | Local Union/Political Coord. 🗘 |
| Roles      | Local Union Coordinator        |
| ¢          | Year 2018                      |
|            | Officer                        |
|            | Newsletter Coordinator         |
|            | Retiree Coordinator            |
|            | Zone Coordinator               |
|            | Shop Steward                   |

Click the "Save" button on the bottom right.

| <b>T</b> 11.4 |        |                          |
|---------------|--------|--------------------------|
| l itle*       | Local  | Union/Political Coord. 🗸 |
| Roles         | Local  | al Union Coordinator     |
|               | Yea    | ar 2018                  |
|               | □ Offi | icor                     |
|               |        | icer                     |
|               | Nev    | vsletter Coordinator     |
|               | 🗌 Reti | iree Coordinator         |
|               | 🗌 Zon  | e Coordinator            |
|               | - 4-   | - Channel                |
|               | Sho    | p Steward                |
|               |        |                          |
|               |        |                          |